### Applying to the Waitlist and Registering with RentCafé

Direct Property Site: <a href="https://www.comblestoneFarmCommunity.com">comblestoneFarmCommunity.com</a>

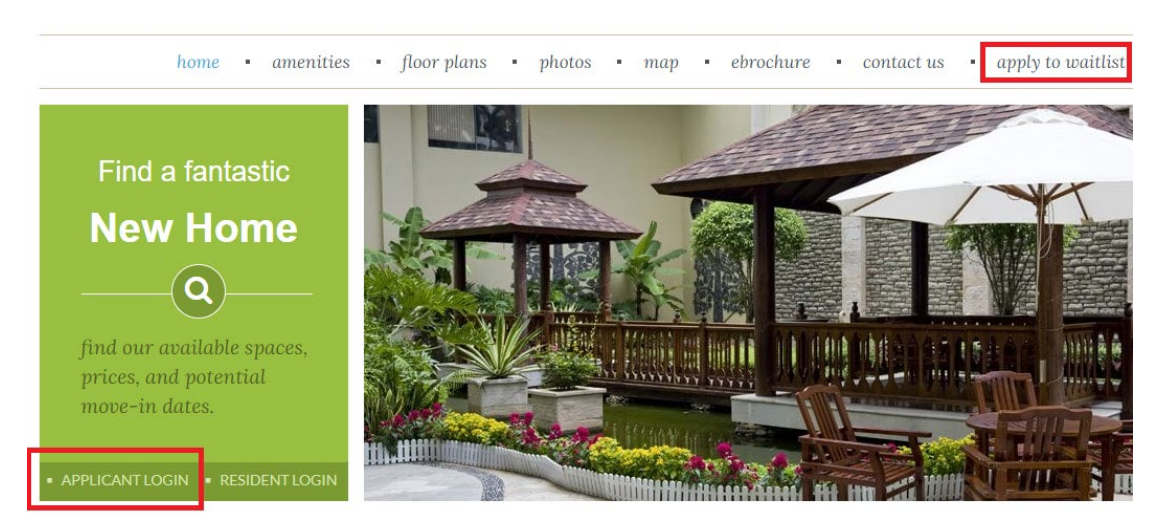

### Applicant Login or Apply to Waitlist

Click here to register or Register Now

# LOGIN

| Email                                               | Register for a Fast, Easy Application                                                                                                    |
|-----------------------------------------------------|----------------------------------------------------------------------------------------------------|
| Password                                            | <ul> <li>With a free account, you can:</li> <li>Save your application and log in at any time to continue.</li> <li>Check the status of your applications.</li> <li>Use your account with multiple applications.</li> </ul> |
| Forgot password?<br>Click here to register<br>Login | ► Register Now                                                                                                    |

## **CREATE AN ACCOUNT**

I want to apply to this property

I currently live at this property

# **CREATE AN ACCOUNT**

I have a registration code

I do NOT have a registration code

## **CREATE AN ACCOUNT**

| * | Denotes | а | required | fie  | ld  |
|---|---------|---|----------|------|-----|
|   | Denotes | а | required | i ne | IU. |

#### Personal Details

| First Name*                                                |   |
|------------------------------------------------------------|---|
| First Name                                                 |   |
| Last Name*                                                 |   |
| Last Name                                                  |   |
| SSN#* (If you do not have a SSN, please enter 999-99-9999) |   |
|                                                            | ۲ |
| Phone (Home)*                                              |   |
| (555) 555-5555                                             |   |
|                                                            |   |

#### Account Information

| Email Address" (Your email address is your user name)<br>YourEmail@Example.com                |
|-----------------------------------------------------------------------------------------------|
| Password* Password Confirm Password* Confirm Password                                         |
| This site is protected by reCAPTCHA and the Google Privacy Policy and Terms of Service apply. |
| Register                                                                                      |

- 1. If you've never registered for a RentCafé property, you will enter your personal details, accept the terms and conditions, and **register**.
- 2. If you have previously registered for a RentCafé property, a pop-up will appear that will let you know you already have a login and will ask you to use your existing account. If you forgot the password on this account, click "I forgot my password," and an email will be sent to you to reset it. See pics below.

Once the password is reset, **<u>start over and redo the steps above</u>**, and this time when you get to "Use my existing account," you will be able to login.

**DO NOT** take the new password and try to login under "applicant login." It will pop up as an invalid account since you have not yet registered for this property yet.

|                                                                                                    |         | ← Account Access                                             |  |
|----------------------------------------------------------------------------------------------------|---------|--------------------------------------------------------------|--|
|                                                                                                    |         | Glad to have you back!                                       |  |
|                                                                                                    | 19-1    | torilrcah@gmail.com                                          |  |
|                                                                                                    |         | PASSWORD* 🔮                                                  |  |
|                                                                                                    | t? La   | FIRST NAME*                                                  |  |
|                                                                                                    | ×       | First Name                                                   |  |
| HI:                                                                                                    |         | LAST NAME*                                                   |  |
| Good news! It looks like you have an existing account tied to your email (tor******@email.com) with the following details. | address | Last Name                                                    |  |
| Con Commonly with the following actual                                                                                     | -us     | SSN#* (IF YOU DO NOT HAVE A SSN, PLEASE ENTER 999-99-9999)   |  |
| A Resident in a property located in ATLANTA, GA.                                                                           |         |                                                              |  |
| A Resident in a property located in LITTLE ROCK, AR.                                                                       |         | PHONE (HOME)*                                                |  |
| An Applicant for a property located in ATLANTA, AR.                                                                        |         | (555) 555-5555                                               |  |
| Why am I seeing this?<br>More FAQs                                                                                         | he      | Login                                                        |  |
| Hen my widther second                                                                                                    |         | I forgot my password                                         |  |
| ose my existing account:                                                                                                   |         | By connecting your existing account, you are agreeing to the |  |

Once registration is complete, you will be taken directly into the waitlist application. Answer all questions, making sure to check spelling and adding 36 months of address history as this will carry over to your full application eventually. If you run into any errors or issues, please contact us.

Cobblestone Farm Community 479-208-9749 Email: CobblestoneFarmCommunity@thesrc.com